## Installation af Ubuntu 24.04.

Ved det første billede man får frem efter man booter fra et Ubuntu 24.04 Bootmedie, trykker man bare Enter, eller venter 30 sek. Så starter installationen selv.

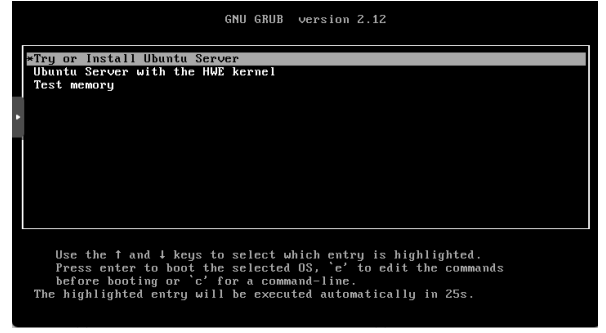

Her vælger man "English (UK)".

| Use UF, DIAN and DATER H | eys to select your language.                                                                                                    |  |
|--------------------------|----------------------------------------------------------------------------------------------------|--|
|                          | Storage     Storage     S |  |

Man bevæger "curser" op til "Layout:" Med piletaster, og trykker "Enter" for at vælge.

| Keyboard configuration                |                                     |                |                      |
|---------------------------------------|-------------------------------------|----------------|----------------------|
| Please select your keyboard layout be | elow, or select "Identify keyboard" | to detect your | layout automatically |
| Layout: [ <u>E</u> n                  | nglish (UK)                         | ▼ ]            |                      |

Ud fra listen vælges "Danish"

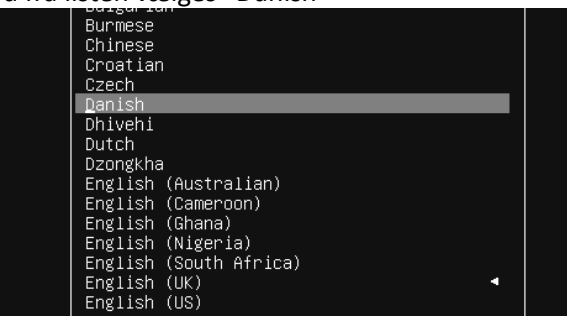

Derefter bevæges "curser" ned til [ Done ]

|   | Please select your keyboard layout below, or selec<br>Layout: ( Danish | st "Nestify keyboard" to detect your layout sutmatically.<br>▼ ] |  |
|---|------------------------------------------------------------------------|------------------------------------------------------------------|--|
|   |                                                                        |                                                                  |  |
|   |                                                                        |                                                                  |  |
|   |                                                                        |                                                                  |  |
|   |                                                                        |                                                                  |  |
| 1 |                                                                        |                                                                  |  |
|   |                                                                        |                                                                  |  |
|   |                                                                        |                                                                  |  |
|   |                                                                        |                                                                  |  |
|   |                                                                        |                                                                  |  |
|   |                                                                        |                                                                  |  |
|   |                                                                        | [ Part                                                           |  |

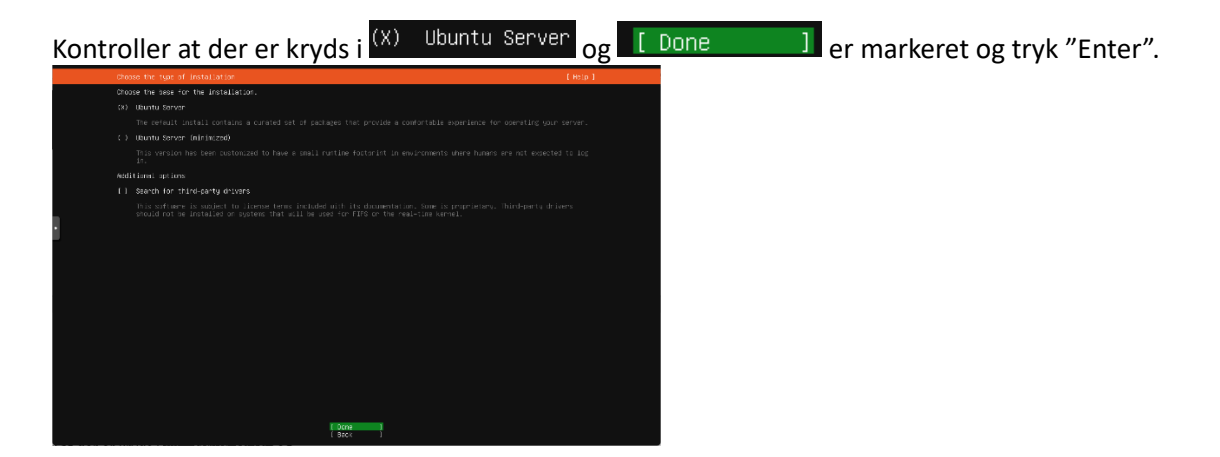

Hvis man kan bruge DHCP opsætning af netværk trykkes der bare "Enter". Ellers Følg de næste trin.

| 0 | criggure at least one interfece this server can use to talk to other machines, and which preferably provides sufficient cons for updates. |
|---|----------------------------------------------------------------------------------------------------|
| , | Have: NVE HOTS:<br>events: ext =                                                                                                    |
| ſ |                                                                                                    |
|   |                                                                                                    |
|   |                                                                                                    |
| 1 |                                                                                                    |
| 1 |                                                                                                    |
|   |                                                                                                    |
|   |                                                                                                    |
|   |                                                                                                    |
|   |                                                                                                    |
|   |                                                                                                    |
|   |                                                                                                    |
|   |                                                                                                    |
|   |                                                                                                    |
|   | l Brok                                                                                                    |

\*\*\*\*\* Oprettelse af Statisk IP \*\*\*\*

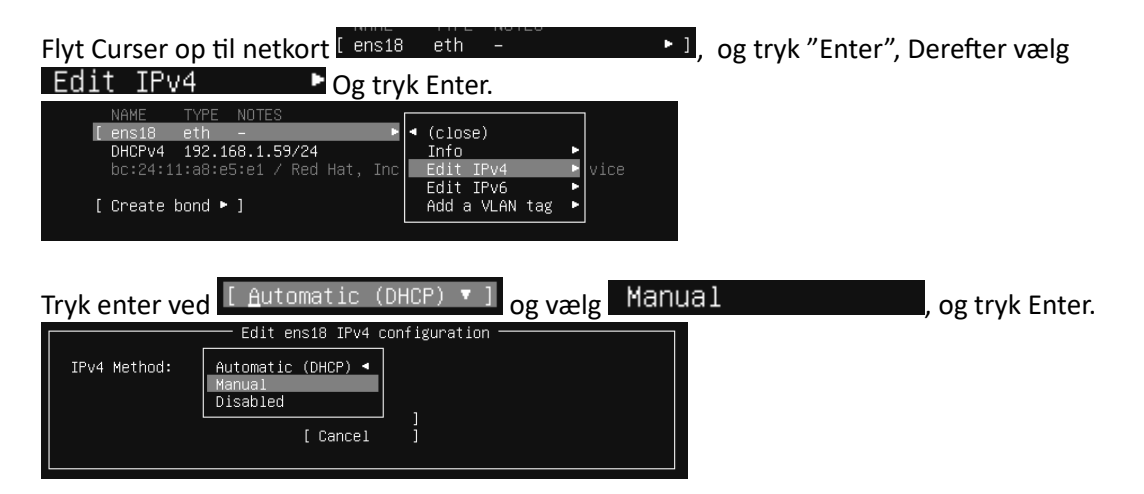

Her indtastes netværks informationerne, der passer til dit netværksopsætning:

Subnet: Her skrives hvilket subnet, på formatet Subnet/netmask f.eks. 192.168.1.0/24 Address: Dette er den IP-adresse server skal have (Det skal selvfølgelig være i ovenstånende subnet) f.eks. 192.168.1.202

Gateway: Default gateway (Router) på dit netværk, eks. 192.168.1.254

Nameservers: IP på din(e) DNS servere. Ip-adresser adskilt af komma f.eks. 192.168.1.251,192.168.1.252 Search Domains: Avanceret opsætning, skal ikke bruges standard. Men er den FQDN der tilføjes automatisk når man kun skriver Hostname (f.eks. hvis man skriver ping maskine, tilføjer den selv .domain.local så det bliver til maskine.domain.local hvis Search Domain er domain.local).

Når alt er blevet konfigureret, så sørg for at [Save] er markeret, og tryk Enter.

| Edit ens18 IPv4 configuration                                              |
|----------------------------------------------------------------------------|
| IPv4 Method: [ Manual ▼ ]                                                  |
| Subnet: 192.168.1.0/24                                                     |
| Address: 192.168.1.202                                                     |
| Gateway: 192.168.1.254                                                     |
| Name servers: 192.168.1.251,192.168.1.252<br>IP addresses, comma separated |
| Search domains:<br>Domains, comma separated                                |
| [ <u>S</u> ave ]<br>[ Cancel ]                                             |

Når der er trykket på Save, Flyttes Curser til [Done] Og der trykkes "Enter"

## \*\*\*\*\* Slut på Oprettelse af Statisk IP \*\*\*\*

Her kan angives en Proxy, hvis der kun er forbindelse til Netværket via en Proxy server. Ellers trykkes bare Enter ved [ Done

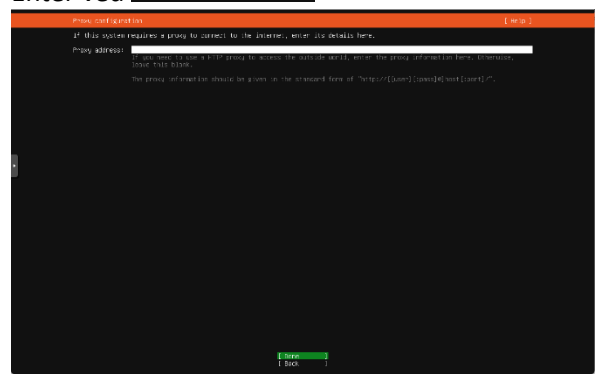

Når der begynder at komme tekst, trykkes bare Enter for Done. Hvis der ikke kan oprettes forbindelse til internettet, kontroller din netværks opsætning.

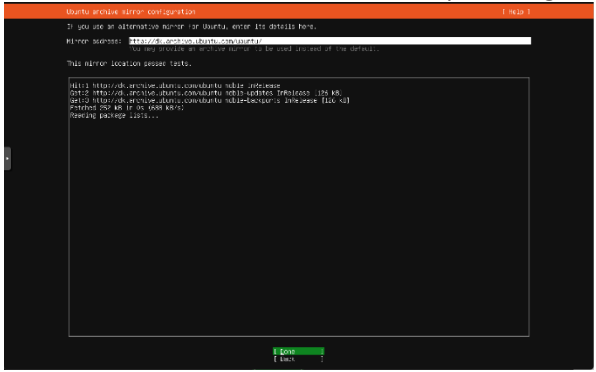

Curser flyttes op til [X] Set up this disk as an LVM group og der trykkes mellemrum for at fjerne krydset
[] Set up this disk as an LVM group

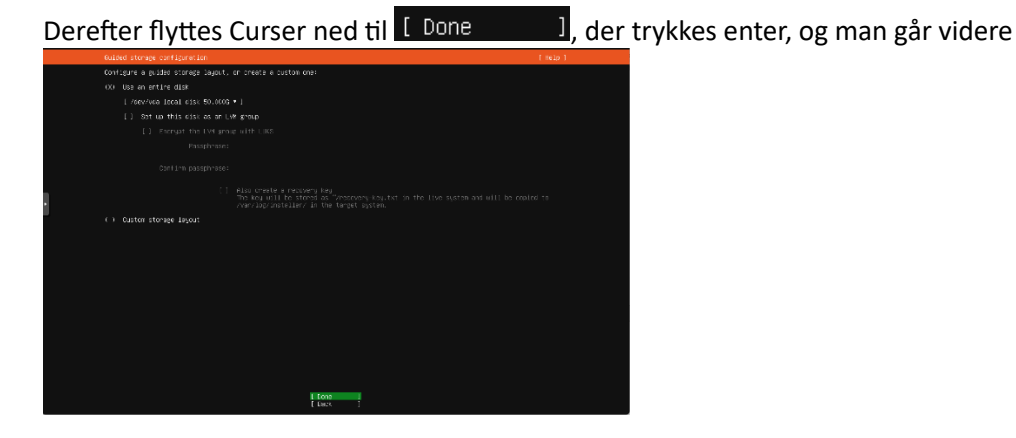

Her opsættes Harddisk. Vi bibeholder den foreslåede opsætning, og trykker Enter.

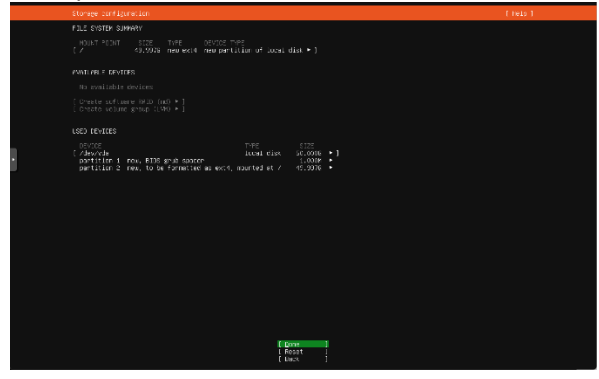

Der kommer en advarsel frem. Hvis man vil formatere den valgte harddisk, flyttes curser ned til [ Cont inue ], og man trykker Enter.

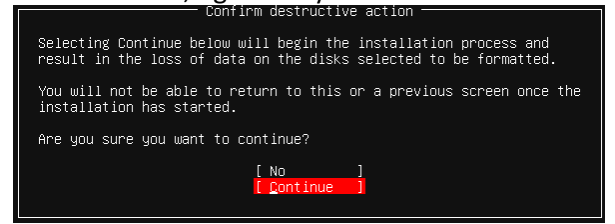

Nu skal der oprettes en initial bruger, denne bruger bliver sudo bruger. (kan køre som administrator(Superuser)).

Your name: Brugers rigtige navn (Her: Peter Svendsen)

Your servers name: Er server/computer navnet. Det kan ikke bruges store bogsstaver (Her: testserver) Pick a username: Dit brugernavn på din installation. (Her: dtmek)

Chose a password: Indtast password til ovenstående user

Confirm your password: Indtast password igen.

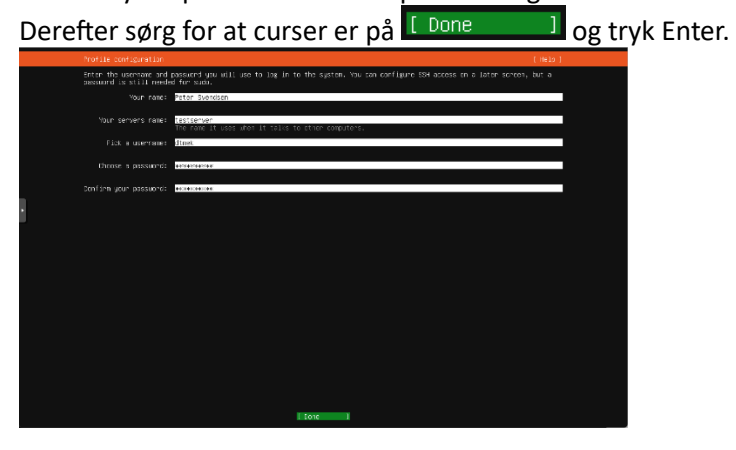

Sørg for der ikke er kryds i "Upgrade til Ubuntu pro", derefter trykkes bare Enter ([Continue ])

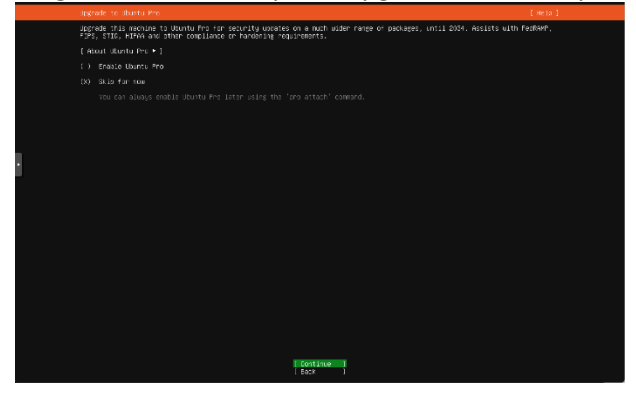

Der sættes kryds ved [\_] Install OpenSSH server og curser flyttes ned til [Done ] og der trykkes Enter.

| [ bare ]  |  |
|-----------|--|
| î Baci. î |  |
|           |  |

Her vælges der tillægs apps. Normalt vil man bare flytte curser ned til [Done ] og trykke Enter.

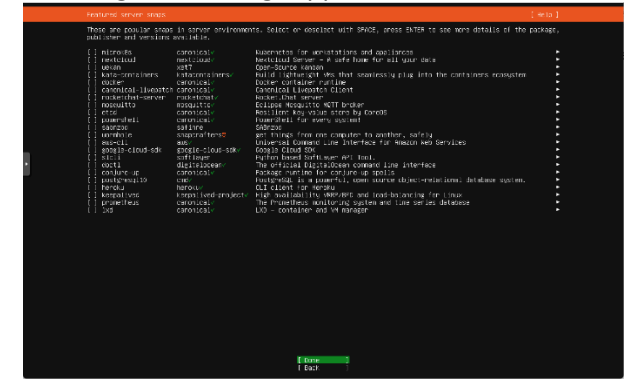

Installationen går i gang.

|   | intering spren                                                                                                    | [ incas ] |  |
|---|----------------------------------------------------------------------------------------------------|-----------|--|
| Ì | conjuncts distributions<br>conjuncts distributions<br>conjuncts distributio |           |  |
|   | [ View full icg ]                                                                                                    |           |  |

Når der i toppen står Installation complete! Vælges der Reboot Now Og der trykkes Enter.

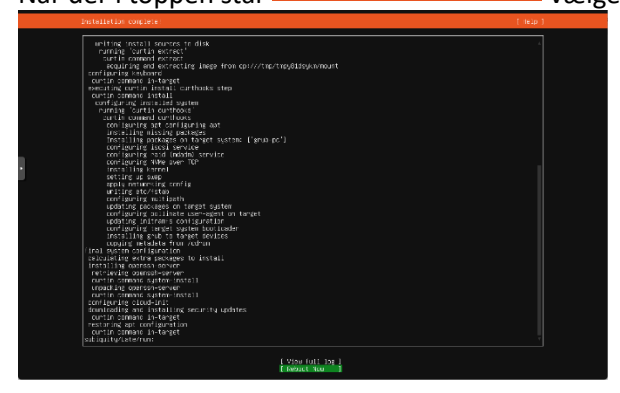

CD-Rom fjernes, og der trykkes Enter:

| [FAILED]  | Failed   | unmounting   | cdrom.mount  | – /cdrom.  |        |
|-----------|----------|--------------|--------------|------------|--------|
| Please ru | emove tł | ne installat | tion medium, | then press | ENTER: |
| [FAILED]  | Failed   | unmounting   | cdrom.mount  | – /cdrom.  |        |

Efter Genstart, Logger man ind i Server med den bruger man oprettede under installationen.

Ubuntu 24.04.2 LTS testserver tty1 testserver login: dtmek Password: Vi skal lige have tilpasset tidszonen, så den passer med dansk tidszone. Det gør vi med kommandoen "Sudo dpkg-reconfigure tzdata" Og man indtaster det password man oprettede under installation.
dtmek@testserver:"\$ sudo dpkg-reconfigure tzdata
[sudo] password for dtmek: \_

## Her vælger man Europe

| F | Configurios tzdata                                                                                                    |
|---|----------------------------------------------------------------------------------------------------|
| l | Please select the geographic area in which you live. Subsequent configuration questions will narrow this down by presenting a list of cities, representing the time zones in which they are located.                                                                                                    |
| l | Geographic area:                                                                                                    |
|   | Artica<br>finer too<br>finer too<br>first too<br>first too<br>fir |
|   | danaab ob                                                                                                    |

## Her vælger man Copenhagen

| L r | Configuring tzdata                                                                                                    |
|-----|----------------------------------------------------------------------------------------------------|
|     | Please select the city or region corresponding to your time zone.                                                                                                    |
|     | Time zone:                                                                                                    |
|     | Amsterdam<br>Andorna<br>Astrakhan<br>Athens<br>Belfast<br>Belgrade<br>Berlin<br>Brussels<br>Budapest<br>Budapest<br>Busapen<br>Dublin<br>Gibraltan<br>Guernsey<br>Helsinki<br>Isle of Man<br>Istanbul<br>Jersey<br>Kaliningrad<br>Kirov<br>Kylv<br>Lisbn<br>Lusen<br>Madrid<br>Malta<br>Marleham<br>Minsk<br>Monaco<br>Moscow<br>Nicosia<br>Oslo |
|     | <ok> <cancel></cancel></ok>                                                                                                    |

Derefter vil der komme nedenstående frem. Og tiden skal selvfølgelig passe med den aktuelle tid.

| Current default time zon | ne: | 'Europe. | /Copenhagen' |       |
|--------------------------|-----|----------|--------------|-------|
| Local time is now:       | Mon | Mar 3    | 08:56:16 CET | 2025. |
| Universal Time is now:   | Mon | Mar 3    | 07:56:16 UTC | 2025. |

Hvis man sidder på en Proxmox server er det en stor fordel at installere det utillity der understøtter Proxmox. Det gøres ved at skrive "sudo apt install gemu-guest-agent" Der skal evt. indtastes password, hvis der er gået for lang tid siden man sidst har bruge sudo kommandoen.

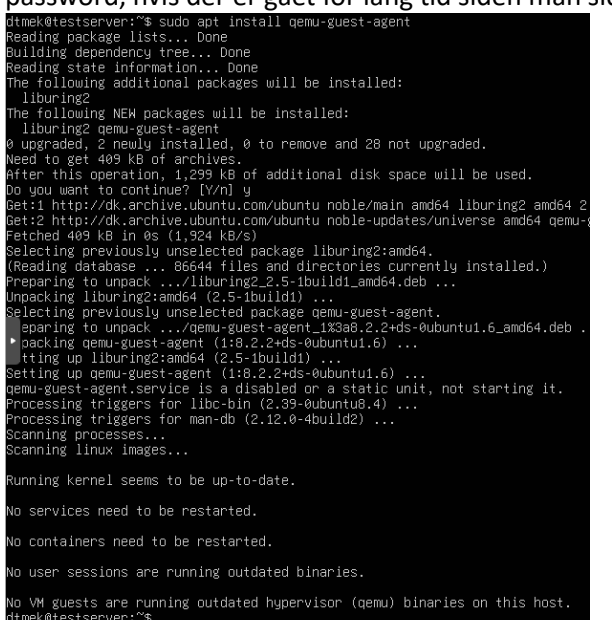

Så køre vi en kommando der checker for updates "sudo apt update"

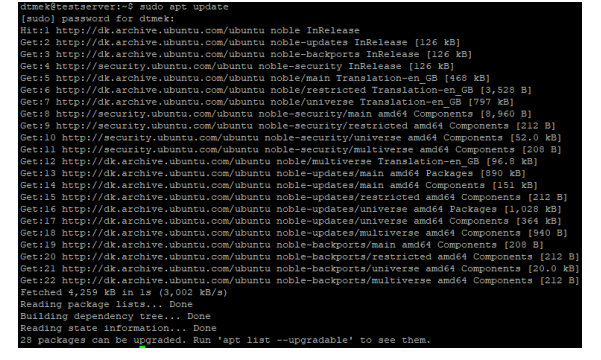

Så kører vi opdateringer "sudo apt upgrade -y". Der kommer masser af tekst. Det er kun en lille del der vises herunder. Når den er færdig kommer du tilbage til promt igen.

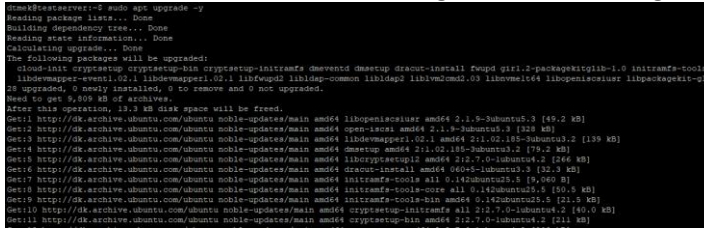

Vi kører endnu en update kommando "sudo apt dist-upgrade -y" Der kan igen komme en masse tekst, det er ikke sikkert og du slutter i kommand prompten igen.

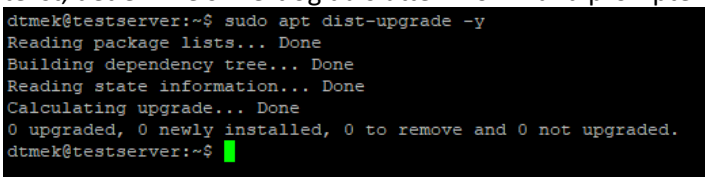

Så kører vi lige en kommando der fjerner overflødige/outdatede filer "sudo apt autoremove -y" Der kan igen komme en masse tekst, men også her er det ikke sikkert at det gør det.

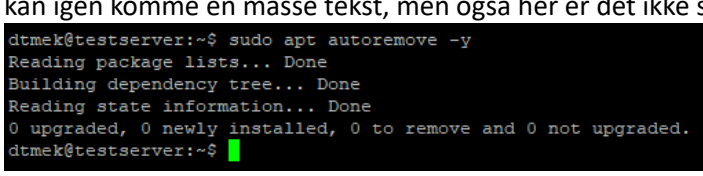

Her er det en god ide at tage et Snapshot, hvis det er en Virtuel maskine, Da du nu er færdig med grundopsætning af din Ubuntu!

Slut på Installation af Ubuntu.